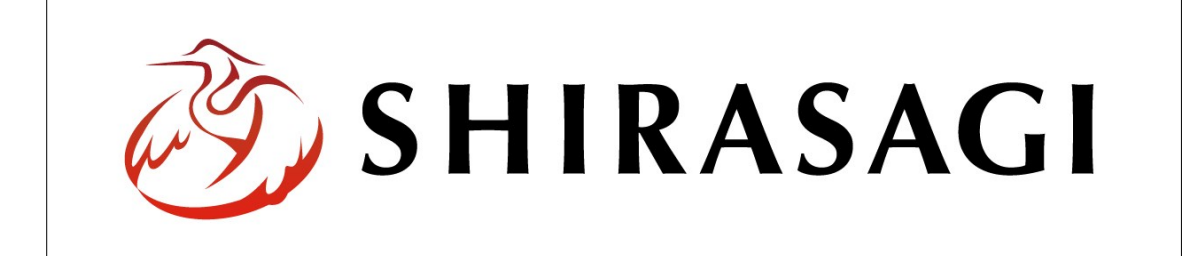

## SHIRASAGI

管理画面操作マニュアル【緊急災害レイアウト】

| 1. | ログイン           | <br>2        |
|----|----------------|--------------|
| 2. | 緊急災害レイアウトの一覧表示 | <br>3        |
| 3. | 緊急災害レイアウトの切り替え | <br>4        |
| 4. | 緊急災害レイアウトの追加   | <br><b>5</b> |

1. ログイン

1-1 管理画面へのログイン

緊急災害レイアウトの管理には、その操作権限を持つアカウントでログインします。ア カウントについての詳細は、管理者にお問い合わせください。

(1) [ユーザーID またはメールアドレス]と[パスワード]を入力後、[ログイン]をクリック します。

| SHIRASAGI        |            |
|------------------|------------|
| ログイン             | ver. 0.7.0 |
| ユーザーIDまたはメールアドレス |            |
| パスワード            |            |
|                  |            |
| ログイン             |            |
| ログイン             |            |

(2) 作業を行うサイト名をクリックします。

| SHIRASAGI |                                              | サイト管理者 | ログアウト |
|-----------|----------------------------------------------|--------|-------|
| SNS       | - ++                                         |        |       |
| プロフィール    |                                              |        |       |
| ファイル      | 目浴体サンフル<br>http://demo.ss-proj.org/ □        |        |       |
| アカウント     | 企業サンプル<br>http://company.demo.ss-proj.org/ ロ |        |       |
| システム      |                                              |        |       |
| 接続情報      |                                              |        |       |

2. 緊急災害レイアウトの一覧表示

緊急災害時等に表示するレイアウトを設定することができます。

緊急災害レイアウトの新規作成については、マニュアル【フォルダー】「2-3-11 緊急災 害レイアウト」をご覧ください。

| 15/04/24 18:58 Preview                                                                                                    |                                                              |                          | 利用業内 / 小りかなをつける | 2 <b>(1)) 読み上げる</b> (又子び                  | オイズ 小さく 標準 人さく                                     |
|----------------------------------------------------------------------------------------------------|--------------------------------------------------------------|--------------------------|-----------------|-------------------------------------------|----------------------------------------------------|
| 🛠 シラサ                                                                                                    | ギ市                                                           |                          |                 | 、マホ・携帯サイト ■ お問<br>サイト内検索                  | い合わせ <mark>トサイトマップ</mark><br>検索                    |
| くらし・手続き                                                                                                    | 子育て・教育                                                       | 健康・福祉                    | 観光・文化・スポーツ      | 産業・仕事                                     | 市政情報                                               |
| <ul> <li>         緊急情報         &gt; 黒驢県沖で発生した地震         23日午後4時32分頃、黒鶏         への被害状況をお知らせし:         &gt; 黒驢県沖で発生した地震         #{summary}     </li> </ul> | <u>による津波被害について。</u><br>県の沖合を震源とするマグニ<br>ます。<br>による当市への影響について | チュード6の地震が発生 <br><u>-</u> | しました。現時点での、当市   | 注目情報 <ul> <li>市内の微小粒子状物質(<br/>・</li></ul> | (PM2.5)の測定データ(速<br>。<br>:<br>:<br>:<br>:<br>:<br>: |

## (1) 一覧の[緊急災害レイアウト]をクリックします。

| SHIRASAGI                 | 自治体サンプル           | 政策課               | サイト <mark>管理者 ログアウト</mark> |
|---------------------------|-------------------|-------------------|----------------------------|
| □ 自治体サンプル                 |                   |                   |                            |
| メインメニュー                   | タイトル              | フォルダー名            | モジュール                      |
|                           | □ 広告バナー           | add               | 広告管理                       |
| 日国家ページ                    | CSS               | CSS               | アップローダー                    |
|                           |                   | docs              | 記事                         |
| ロレイアウト                    | ▶ よくある質問          | faq               | カテゴリー                      |
| ロフォルダ書き出し                 | □ 画像              | img               | アップローダー                    |
| 田 ページ書き出し                 | □ 市へのお問い合わせ       | inquiry           | メールフォーム                    |
| III · PECHO               | 🗖 javascript      | js                | アップローダー                    |
| サイトメニュー                   | □ 人権・平和啓発         | kosodate/jinken   | カテゴリー                      |
| 1.1.1.1.1.1.1.1.1.1.1.1.1 | □ くらし・手続き         | kurashi           | カテゴリー                      |
| サイト確認口                    | □ お知らせ            | oshirase          | カテゴリー                      |
| サイトフレビュー                  | □ 観光・文化・スポーツ      | oshirase/kanko    | カテゴリー                      |
| -1                        | □ 健康・福祉           | oshirase/kenko    | カテゴリー                      |
| 設定                        | □ 子育て・教育          | oshirase/kosodate | カテゴリー                      |
| サイト                       | □ くらし・手続き         | oshirase/kurashi  | カテゴリー                      |
| 権限/ロール                    | □ 産業・仕事           | oshirase/sangyo   | カテゴリー                      |
| ユーザー                      | □ 市政情報            | oshirase/shisei   | カテゴリー                      |
| グループ                      | □ 緊急情報            | urgency           | カテゴリー                      |
| メンバー                      | 「「「「「「「「」」」を見ていた。 | urgency-layout    | 緊急災害レイアウト                  |
| 操作履歴                      |                   |                   |                            |

(2) 通常表示されているトップページと緊急災害レイアウトが一覧表示されます。 プレビューでは適用中(現在サイトで表示されているレイアウト)またはプレビュ ー表示が確認できます。

| SHIRASAGI 🗎 | 治体サンプル    |                            |                       | 政策課 サイト管理者 | ログアウト |
|-------------|-----------|----------------------------|-----------------------|------------|-------|
| ← 自治体サンプル ▶ | 緊急災害レイアウト |                            |                       |            |       |
| 緊急災害レイアウト   | レイアウト名    | ファイル名                      | 更新日時                  | プレビュー      |       |
| 🗄 緊急災害レイアウト | □ トップレイア  | ウト top.layout.html         | 2015/04/24 20:01      | 適用中        |       |
|             | □ 緊急災害1:  | トップページ top-level1.layout.l | tml 2015/04/24 20:01  | プレビュー      |       |
| 標準機能        | 熙急災害2:    | ップページ top-level2.layout.l  | tml 2015/04/24 20:01  | プレビュー      |       |
| 🗅 フォルダー     | 熙急災害3:1   | トップページ top-level3.layout.l | atml 2015/04/24 20:01 | プレビュー      |       |
| 同間定ページ      |           |                            |                       |            |       |

- 3. 緊急災害レイアウトの切り替え
  - (1) 緊急災害レイアウト一覧で、切り替えるページのタイトル部分をクリックして、詳細画面で[反映]をクリックします。

| SHIRASAGI                                    | 自治体サンプル     |                |                        |                 | 政策課 サイト管理 | 者 ログアウト |
|----------------------------------------------|-------------|----------------|------------------------|-----------------|-----------|---------|
| ←  自治体サンプル                                   | ▶ 緊急災害レイアウト |                |                        |                 |           |         |
| 緊急災害レイアウト                                    |             | レイアウト名         | ファイル名                  | 更新日時            | プレビュー     |         |
| □ 緊急災害レイアウト                                  |             | □ トップレイアウト     | top.layout.html        | 2015/04/24 20:0 | 1 適用中     |         |
| 14.<br>                                      |             | □ 緊急災害1:トップページ | top-level1.layout.html | 2015/04/24 20:0 | 1 プレビュー   |         |
| 標準機能                                         |             | □ 緊急災害2:トップページ | top-level2.layout.html | 2015/04/24 20:0 | 1 プレビュー   |         |
| 🛅 フォルダー                                      |             | □ 緊急災害3:トップページ | top-level3.layout.html | 2015/04/24 20:0 | 1 プレビュー   |         |
| 🖹 固定ページ                                      |             |                |                        |                 |           |         |
| SHIRASAGI                                    | 自治体サンプル     |                | ¥                      |                 | 政策課 サイト管理 | 諸 ログアウト |
| ←  自治体サンプル                                   | ▶ 緊急災害レイアウト |                |                        |                 |           |         |
| 緊急災害レイアウト                                    | 一覧へ戻る       | 基本情報           |                        |                 |           |         |
| 🖻 緊急災害レイアウト                                  |             | レイアウト名         | 緊急災害1:トップページ           |                 |           |         |
| 標準機能                                         |             | ファイル名          | top-level1.layout.html |                 |           |         |
| <ul> <li>□ フォルダー</li> <li>□ 固定ページ</li> </ul> |             |                | (                      | Filt            |           |         |
| 🗅 パーツ                                        |             |                | N N                    | <b>D</b>        |           |         |

4. 緊急災害レイアウトの追加

(1) 緊急災害レイアウト一覧の左メニューの[レイアウト]をクリックします。

| SHIRASAGI   | 自治体サンプル     |                 |                        | 政策課              | サイト管理者 | ログアウト |
|-------------|-------------|-----------------|------------------------|------------------|--------|-------|
| ← 自治体サンプル   | ▶ 緊急災害レイアウト |                 |                        |                  |        |       |
| 緊急災害レイアウト   |             | レイアウト名          | ファイル名                  | 更新日時             | プレビュー  |       |
| 🖸 緊急災害レイアウト |             | トップレイアウト        | top.layout.html        | 2015/04/29 14:01 | 適用中    |       |
|             |             | 緊急災害1:トップページ    | top-level1.layout.html | 2015/04/29 14:01 | プレビュー  |       |
| 標準機能        |             | 🗋 緊急災害2: トップページ | top-level2.layout.html | 2015/04/29 14:01 | プレビュー  |       |
| 🗖 フォルダー     |             | 🗋 緊急災害3: トップページ | top-level3.layout.html | 2015/04/29 14:01 | プレビュー  |       |
| 🗄 固定ページ     |             |                 |                        |                  |        |       |
| ロパーツ        |             |                 |                        |                  |        |       |
| ロレイアウト      |             |                 |                        |                  |        |       |
| III 設定      |             |                 |                        |                  |        |       |
| Ⅲ フォルダ書き出し  |             |                 |                        |                  |        |       |
| ₩ ページ書き出し   |             |                 |                        |                  |        |       |
| モジュール       |             |                 |                        |                  |        |       |
| 緊急災害レイアウト ▼ |             |                 |                        |                  |        |       |

(2) [新規作成]をクリックします。

| SHIRASAGI   | 自治体サンプル     |            |        |    | 政策課                   | サイト<br>管理者   | ログアウト    |
|-------------|-------------|------------|--------|----|-----------------------|--------------|----------|
| ← 自治体サンプル   | ▶ 緊急災害レイアウト |            |        |    |                       |              |          |
| 緊急災害レイアウト   | 新規作成        |            |        | 検索 |                       |              |          |
| 🖹 緊急災害レイアウト | フォルダー       | - 🔲 レイアウト名 |        |    | ファイル名                 | 更新日時         |          |
| 標準機能        | ▶ 上の階層へ     | □ □ 緊急災害1: | トップページ |    | top-level1.layout.htm | nl 2015/04/2 | 29 14:01 |
| 🗋 フォルダー     |             | ■ □ 緊急災害2: | トップページ |    | top-level2.layout.htm | nl 2015/04/2 | 29 14:01 |
| 固定ページ       |             | ■ □ 緊急災害3: | トップページ |    | top-level3.layout.htm | al 2015/04/2 | 29 14:01 |
| ロハーン        |             |            |        |    |                       |              |          |

## (3) 必要項目に入力します。

| SHIRASAGI                                                                                       | 自治体サンプル            |                          |             | 政策課 | サイト<br>管理者 | ログアウト |
|-------------------------------------------------------------------------------------------------|--------------------|--------------------------|-------------|-----|------------|-------|
| ●  目治体サンプル                                                                                      | ▶ 緊急災害レイアウト        |                          |             |     |            |       |
| 緊急災害レイアウト                                                                                       | 一覧へ戻る              | 基本情報                     |             |     |            |       |
| 🗈 緊急災害レイアウト                                                                                     | アドオン               | レイアウト名 2 (ア)             |             |     |            |       |
| 標準機能                                                                                            | すべて                | $7\pi (1/3)$             |             |     |            |       |
| □ フォルダー ○ 固定ページ ○ パーツ                                                                           | 基本情報<br>HTML<br>権限 | HTML (ウ)                 |             |     |            |       |
| <ul> <li>□ レイアウト</li> <li>Ⅲ 設定</li> <li>Ⅲ フォルグ書き出し</li> <li>Ⅲ ページ書き出し</li> <li>干ジュール</li> </ul> |                    | 1                        |             |     | •          |       |
| 標準機能                                                                                            | -                  | 権限 <b>(工)</b><br>折りたたみ表示 | 保存<br>キャンセル |     |            |       |

- (ア) [レイアウト名]… レイアウト名を入力します。日本語での入力が可能です。
- (イ) [ファイル名]… 半角英数字で入力してください。.html などの拡張子の記述は 不要です。
- (ウ) [HTML]… レイアウトを HTML で記述します。
- (エ)[権限]… このレイアウトの権限を設定します。※下記の入力エリアは[折りたたみ表示]をクリックすると表示されます。
- (オ) [権限レベル]… このレイアウト ーを編集可能なユーザーのレベル を指定します。
- (カ)[管理グループ]… このレイアウ トを編集可能にするグループを選 択します。

該当するチェックボックスをチェ

| 権限           |                 |    |
|--------------|-----------------|----|
| 折りたたみ表示      |                 |    |
| 権限レベル 😢 (才)  | 1 •             |    |
| 管理グループ 🚱 (力) | グループを選択する       |    |
|              | グループ名           |    |
|              | シラサギ市/企画政策部/政策課 | 削除 |

ックして[グループを設定する]をクリックすると、入力画面に戻ります。

グループの一部を入力して[グループを検索]をクリックして、グループを検索 することもできます。

|             |      |         | グループを検索 |
|-------------|------|---------|---------|
| グループ        | 电話番号 | ファックス番号 | メールアドレス |
| シラサギ市/危機管理部 | /防災課 |         |         |
| シラサギ市/危機管理部 | /管理課 |         |         |
| シラサギ市/危機管理部 |      |         |         |
| シラサギ市/企画政策部 | /広報課 |         |         |
| シラサギ市/企画政策部 |      |         |         |
| シラサギ市       |      |         |         |

(4) [保存]をクリックすると、緊急災害レイアウト一覧に追加されます。

| SHIRASAGI   | 自治体サンプル   |                  |    | 政策課                   | サイト<br>管理者 | ログアウト    |
|-------------|-----------|------------------|----|-----------------------|------------|----------|
| ← 自治体サンプル   | 緊急災害レイアウト |                  |    |                       |            |          |
| 緊急災害レイアウト   | 新規作成      |                  | 検索 |                       |            |          |
| 🖹 緊急災害レイアウト | フォルダー     | — □ レイアウト名       |    | ファイル名                 | 更新日時       |          |
| 標準機能        | ▶ 上の階層へ   |                  |    | test.layout.html      | 2015/04/2  | 29 14:45 |
| 🗅 フォルダー     |           |                  |    | top-level1.layout.htm | 2015/04/2  | 9 14:01  |
| □ 固定ページ     |           | 🔲 🗋 緊急災害2:トップページ |    | top-level2.layout.htm | 2015/04/2  | 9 14:01  |
| □ パーツ       |           | □ □ 緊急災害3:トップページ |    | top-level3.layout.htm | 2015/04/2  | 9 14:01  |